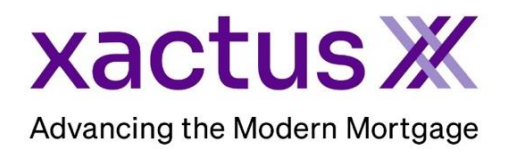

## How to Deactivate Undisclosed Debt VerificationX Within Xactus360

1. Start by logging into Xactus360 and opening the borrowers file from the home page.

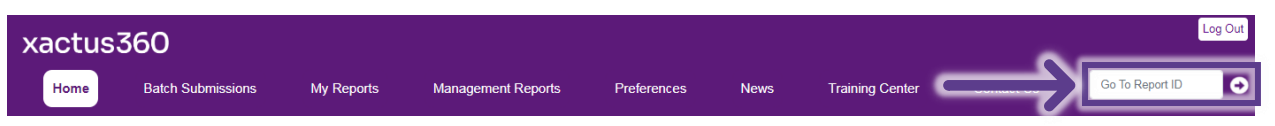

## 2. Click Deactivate.

| Borrower                                     |                                |                           | Co-Borrower | Co-Borrower |            |          |                       |
|----------------------------------------------|--------------------------------|---------------------------|-------------|-------------|------------|----------|-----------------------|
| Name<br>NICKIE GRE                           | ame 🔒 SSN<br>E GREEN 123003333 |                           | (8) Name    |             | 🖨 SSN      |          |                       |
| Address 100 TERRACE AV, WEST HAVEN, CT 06516 |                                |                           | Ø Address   |             |            |          |                       |
| 100 TERRA                                    | CE AV, WEST HAV                | /EN, CT 06516             |             |             |            |          |                       |
| 100 TERRA                                    | CE AV, WEST HAV                | /EN, CT 06516             |             |             |            |          | Deactivate            |
| 100 TERRA                                    | CE AV, WEST HAV                | /EN, CT 06516<br>Experian | Equifax     |             | TransUnion | Experian | Deactivate<br>Equifax |

## 3. The status will now appear as Deactivation Requested.

| lureau Status |                           |                           |         |             |            |          |         |
|---------------|---------------------------|---------------------------|---------|-------------|------------|----------|---------|
|               | TransUnion                | Experian                  | Equifax |             | TransUnion | Experian | Equifax |
| Borrower      | Deactivation<br>Requested | Deactivation<br>Requested |         | Co-Borrower |            |          |         |

4. The Activity Log will reflect the date, source and status.

| Activity Log           |        |              |                        |
|------------------------|--------|--------------|------------------------|
| Date                   | Source | Borrower     | Description            |
| 09/11/2023 11:25:10 AM | EXP    | Nickie Green | Deactivated            |
| 09/11/2023 11:22:53 AM | EXP    | Nickie Green | Pending Deactivation   |
| 09/11/2023 11:22:44 AM | TUC    | Nickie Green | Deactivated            |
| 09/11/2023 11:18:52 AM | EXP    | Nickie Green | Deactivation Requested |
| 09/11/2023 11:18:51 AM | TUC    | Nickie Green | Deactivation Requested |

PLEASE LET US KNOW IF YOU HAVE ANY QUESTIONS OR CONCERNS AND WE WILL BE HAPPY TO HELP.